## Tutoriel d'installation d'**Eduroam** pour Android 6.0.1 et supérieur

Pour commencer, allez dans paramètres (bouton « engrenage »)

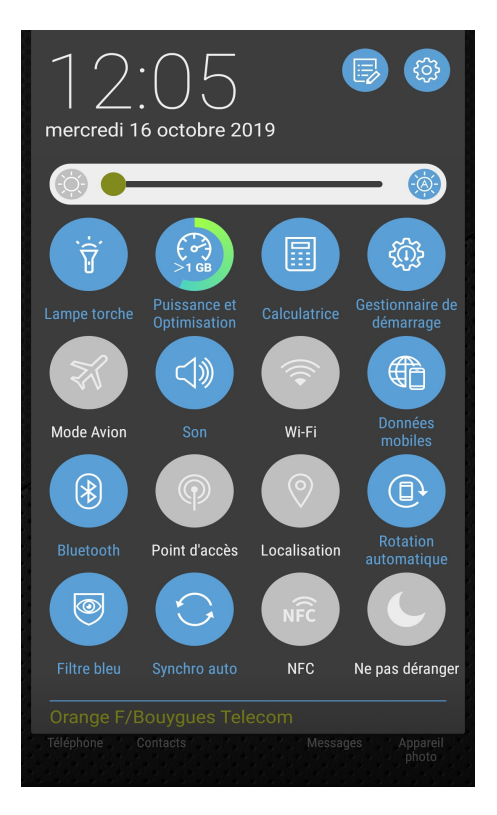

Puis allez dans « Sans fil et réseaux »

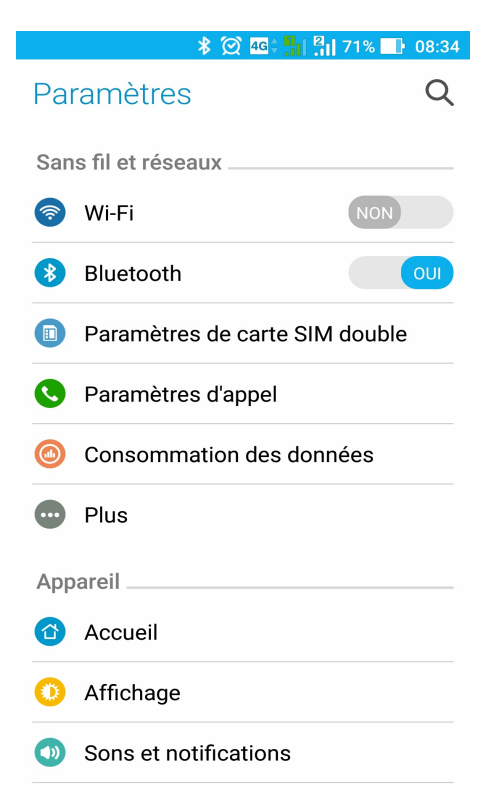

## Allez sur paramètres « Wi-Fi »

|                  | * 🗭 🚾 👫 👫 7       | 1% 📑 08:34 |
|------------------|-------------------|------------|
| Paramètres       | 6                 | Q          |
| Sans fil et rése | eaux              |            |
| 📀 Wi-Fi          | (                 | NON        |
| Bluetooth        |                   | OUI        |
| Paramètre        | es de carte SIM d | ouble      |
| S Paramètro      | es d'appel        |            |
| Consomm          | nation des donné  | es         |
| • Plus           |                   |            |
| Appareil         |                   |            |
| 🙆 Accueil        |                   |            |
| O Affichage      |                   |            |
| 💿 Sons et n      | otifications      |            |

## Il faut ensuite activer le wifi

|          | * 🗭 4G 🛱 👫             | 2<br>71% | 08:34 |
|----------|------------------------|----------|-------|
| Pa       | ramètres               |          | Q     |
| Sar      | is fil et réseaux      |          |       |
| <b>?</b> | Wi-Fi                  |          | OUI   |
| *        | Bluetooth              |          | OUI   |
|          | Paramètres de carte SI | M dou    | ble   |
| 0        | Paramètres d'appel     |          |       |
|          | Consommation des do    | nnées    |       |
|          | Plus                   |          |       |
| App      | pareil                 |          |       |
|          | Accueil                |          |       |
| 0        | Affichage              |          |       |
|          | Sons et notifications  |          |       |

Sélectionnez eduroam et cliquer sur « Se connecter au réseau »

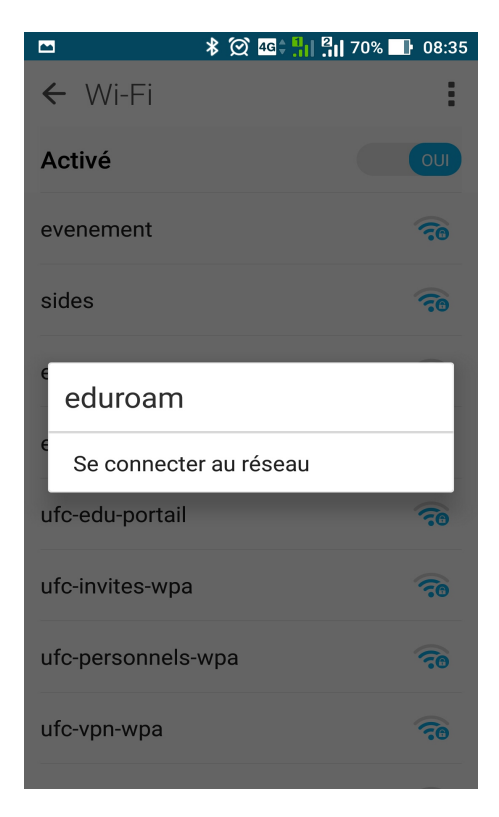

Remplissez les paramètres de la connexion comme ci-dessous (de manière **générale** sous Android)

| \$ ⊘ 4€; 11 2                | 70% 🔜 08:36 |
|------------------------------|-------------|
| eduroam                      |             |
| Intensité du signal<br>Bonne |             |
| Sécurité<br>802.1x EAP       |             |
|                              |             |
| TILS                         | ~           |
| Authentification étape 2     |             |
| PAP                          | $\sim$      |
| Certificat CA                |             |
| (non spécifié)               | ~           |
| Identité                     |             |
| login_ldap@univ-fcomte.      | fr          |
| Anonyme                      |             |
|                              |             |
| Mot de passe                 |             |
| Annuler Se co                | nnecter     |

Attention, en lieu et place de « login\_ldap@univ-fcomte.fr » il faut remplir ce champ avec votre identifiant ENT ou Zimbra suivi de « @univ-fcomte.fr ». Le mot de passe est celui de l'ENT ou de Zimbra

Exemple : pour monsieur *Foo Bar* dont l'identifiant ENT est *fbar5*, l'identifiant eduroam sera « fbar5@univ-fcomte.fr »

Sur Android (version 13) Pixel l'écran de configuration est la suivante :

| eduroam                                                                                              |   |  |
|----------------------------------------------------------------------------------------------------|---|--|
| Méthode EAP                                                                                          |   |  |
| TTLS                                                                                                 | • |  |
| Authentification étape 2                                                                             |   |  |
| PAP                                                                                                  | • |  |
| Certificat CA                                                                                        | _ |  |
| Utiliser les certificats du système                                                                  | • |  |
| État du certificat en ligne                                                                          |   |  |
| Ne pas valider 🗸 🗸                                                                                   |   |  |
|                                                                                                    | _ |  |
| Domaine                                                                                              |   |  |
| Domaine<br>univ-fcomte.fr                                                                            |   |  |
| Domaine<br>univ-fcomte.fr<br>Identité                                                                |   |  |
| Domaine<br>univ-fcomte.fr<br>Identité<br>IoginENT@univ-fcomte.fr                                     |   |  |
| Domaine<br>univ-fcomte.fr<br>Identité<br>IoginENT@univ-fcomte.fr<br>Identité anonyme                 |   |  |
| Domaine<br>univ-fcomte.fr<br>Identité<br>IoginENT@univ-fcomte.fr<br>Identité anonyme                 |   |  |
| Domaine<br>univ-fcomte.fr<br>Identité<br>IoginENT@univ-fcomte.fr<br>Identité anonyme<br>Mot de passe |   |  |
| Domaine<br>univ-fcomte.fr<br>Identité<br>IoginENT@univ-fcomte.fr<br>Identité anonyme<br>Mot de passe |   |  |
| Domaine<br>univ-fcomte.fr<br>Identité<br>IoginENT@univ-fcomte.fr<br>Identité anonyme<br>Mot de passe |   |  |

Après avoir appuyé sur « **Se connecter** », patientez quelques secondes et vous serez connecté.

|                     | 🕱 ବି: 👫 | 2 <mark>1 </mark> 69% 📑 08:39 |
|---------------------|---------|-------------------------------|
| ← Wi-Fi             |         | :                             |
| Activé              |         | OUI                           |
| eduroam<br>Connecté |         |                               |
| evenement           |         | <b>70</b>                     |
| ufc-invites-wpa     | a       | <b>70</b>                     |
| ufc-personnels      | s-wpa   |                               |
| ufc-vpn-wpa         |         | <b>70</b>                     |
| eduroam-test        |         | <b>70</b>                     |
| sides               |         |                               |
| ufc-edu-portail     |         | ( <u>-</u> 0                  |
|                     |         |                               |